# Canyon multimedijski MP3 predvajalnik

Artikel: CNR-MPV4A Hitra navodila za uporabo v1.0

# Varnostna opozorila

Pred uporabo si pozorno preberite vsa varnostna navodila. Sledite vsem navodilom v teh hitrih navodilih, če želite, da bo predvajalnik pravilno deloval.

## Opis predvajalnika

- Predvajajnika
  Predvajaj/Pavza/Potrditev
  Nazaj/Predhodni
  Naprej/Naslednji
  Gor/Povečanje jakosti zvoka
- 5. Dol/Zmanjšanje jakosti zvoka
- 6. LCD zaslon 7. Gumb za zaklep vseh gumbov
- Snemanje/A-B predvajanje
  MENIJSKI gumb
- 10. Vklop/izklop
- 11. Ponastavitev/Mikrofon
- 12. Zvočnik
- 13. Micro SD/T-Flash reža
- 14. Priključek za slušalke15. USB priključek

# Polnjenje baterije

- 1. Povežite predvajalnik z računalnikom s pomočjo priloženega USB kabla.
- 2. Polnjenje poteka približno 3 ure.
- 3. Polnjenje prekinete, če prekinete povezavo preko USB kabla.
- Opozorilo: Pred prvo uporabo polno napolnite predvajalnik.

# Pričetek

Vklop predvajalnika:

1. Priključite slušalke, ki ste jih prejeli ob nakupu.

- Premaknite HOLD gumb v pozicijo odklenjeno.
  Pritisnite in držite gumb () za vklop predvajanika.
- Opozorilo: Ponastavite predvajalnik s pritiskom na gumb RESET, ko naprava ne deluje pravilno.

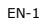

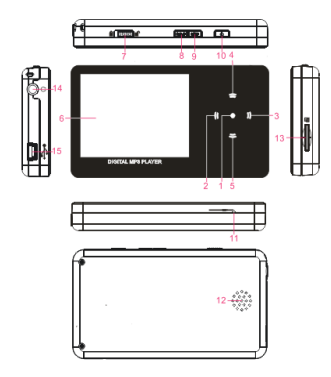

# Nastavitev jakosti zvoka:

Pritisnite  $\Lambda \lor$  za povečanje / zmanjšanje jakosti zvoka v načinih **Music**, FM, Voice in Video.

- Preklop med načinoma MSC in MTP:
- Povežite predvajalnik z računalnikom s pomočjo priloženega USB kabla. Ko naprava zaključi proces nalaganja, pritisnite in držite **>II** gumb za • preklop med načinoma MSC in MTP.

## MSC način / MTP način

Poleg funkcije prenosnega digitalnega multimedijskega predvajalnika Canyon CNR-MPV4A deluje tudi kot prenosna USB shranjevalna naprava (MSC način) ali kot MTP naprava (MTP način z DRM "Digital rights management"). Pritisnite in držite ►II gumb za preklop med načinoma MSC in MTP.

Opozorilo:

Windows 98 SE ne podpira privzetega načina shranjevalnega medija. Sledite navodilom za namestitev gonilnikov.

## Način Glasba (Music)

- V glavnem meniju uporabite smerna gumba, dokler ne pridete do Music ikone. Pritisnite HI za vstop.
- Pritisnite < > za izbiro željene glasbene datoteke. Pritisnite 📕 za 2. pričetek predvajanja.
- 3. Pritisnite  $\Lambda$  V za nastavitev jakosti zvoka.
- 4. Pritisnite in držite MENU gumb za vrnitev v glavni meni.

## Podmeni »Music« (glasba)

- V načinu Music pritisnite MENU gumb za vstop v podmeni.
  Pritisnite ∧ V za prehod med 8 opcijami. Pritisnite ►II za vstop. Pritisnite MENU za vrnitev v glavni meni Music načina.

# Repeat

Obstaja 7 različnih načinov ponavljanja. Prvi 4 načini se nanašajo na vse pesmi, ostali 3 načini pa se nanašajo na pesmi v trenutni mapi. Equalizer

Obstaja 6 različnih prednastavitev in 1 uporabnikova nastavitev.

A3D A3D tehnologija ustvarja 3D surround zvočno simulacijo.

Play Rate

Opcija vam omogoča nastavitev hitrosti predvajanja.

File

Dodajanje ali brisanje glasbenih datotek. Classified

Ta opcija omogoča sortiranje datotek glede na njihove atribute. Predvajalnik prikaže datoteke z njihovimi atributi po tem, ko je postopek sortiranja zaključen. Opozorilo: Preberite si poglavje Music Classification Tool glede popravljanja glasbenih datotek.

Play List

Glasbene datoteke lahko dodajate na seznam predvajanja direktno preko predvajalnika. Opozorilo: Preberite si poglavlje **Windows Media Player's** help manual o ustvarjanju seznamov predvajanja.

# Slide Show

Funkcijo »Slide show« lahko aktivirate med predvajanjem glasbenih datotek. Opozorilo: Glede oblikovanja  $\mbox{"slide show"}$  si preberite  $\mbox{Slide Show}$ Maker.

#### FM način

- V glavnem meniju uporabite smerne gumbe, dokler ne pridete do  ${\bf FM}$ 1. ikone. Pritisnite 🔰 za vstop.
- 2. Pritisnite **>I** za prehod med ročnim in prednastavljenim načinom.
- 3. Pritisnite \Lambda V za nastavitev jakosti zvoka.
- 4. Pritisnite in držite  ${\bf R/A-B}$  gumb za pričetek snemanja trenutnega FM prenosa. Pritisnite  ${\bf MENU}$  za prekinitev snemanja in za shranitev posnete FM datoteke.
- 5. V ročnem načinu pritisnite < > gumba za nastavitev FM frekvence med 87.5 MHz in 108.0 MHz.
- 6. V prednastavljenem načinu pritisnite < > gumba za prehod med prednastavljenimi FM postajami (največ 30 prednastavljenih postaj).

#### FM podmeni

- Na voljo sta 2 podmenija za vsak način.
- V ročnem načinu obstajata podmenija: Save Preset, s katerim shranite trenutno FM postajo kot prednastavljeno in Auto Scan, ki skenira FM postaje in jih shrani kot prednastavljene.
- V prednastavljenem načinu z **Delete** funkcijo odstranite trenutne prednastavljene FM postaje in z **Auto Scan** pregledate FM postaje in ji • shranite kot prednastavljene.

#### »Voice« način

- V glavnem meniju uporabite smerne gumbe za prehod do Voice 1. ikone. Pritisnite **HI** za vstop.
- 2. Pritisnite < > za izbiro posnetih datotek. Pritisnite ►II za pričetek predvajanja.
- 3.
- Pritisnite  $\Lambda$  V za nastavitev jakosti zvoka. Pritisnite in držite **R/A-B** za pričetek snemanja zvoka preko mikrofona. Pritisnite **MENU** za ustavitev snemanja in shranitev FM 4. datoteke.
- Pritisnite in držite **MENU** za vrnitev v glavni meni. 5.

## »Voice« podmeni

- V Voice načinu pritisnite MENU za vstop v podmeni.
  Pritisnite ∧ V za premik med 5 različnimi opcijami. Pritisnite ►I za vstop. Pritisnite MENU za vrnitev v Voice način.

## Repeat

Obstaja 7 različnih ponovitvenih vzorcev. Prvi 4 vzorci se nanašajo na vse datoteke, drugi trije pa na datoteke v trenutni mapi.

Equalizer

- Obstaja 6 različnih prednastavitev in 1 uporabnikova nastavitev.
- A3D

A3D tehnologija ustvarja 3D surround zvočno simulacijo.

**Play Rate** 

Opcija vam omogoča nastavitev hitrosti predvajanja. File

Dodajanje ali brisanje glasbenih datotek.

#### Photo način

- 1. V glavnem meniju uporabite smerne gumbe za prehod do **Photo** ikone. Pritisnite 🔰 za vstop.
- Pritisnite smerne gumbe za izbiro željene datoteke fotografije. Pritisnite ➡I za ogled. Opozorilo: Naprava podpira formate \*.jpg in \*.bmp.
- 3. Pritisnite < > za prehod med datotekami.
- 4. Pritisnite 📕 ponovno za prehod med vsemi fotografijami v intervali 3 sek. Pritisnite katerikoli gumb za prekinitev prikazovanja. Pritisnite MENU za vrnitev v Photo način.

- 6. Pritisnite in držite **MENU** za vrnitev v glavni meni.

## »Video« način

- 1. V glavnem meniju uporabite smerne gumbe za prehod do Video ikone. Pritisnite **▶II** za vstop. **Opozorilo:** Naprava podpira format \*.mtv. 2. Pritisnite ∧ ∨ smerne gumbe za izbiro željene datoteke. Pritisnite **▶II**
- za pričetek predvajanja.
- 3. Pritisnite R/A-B za izbris video datoteke. Označite Yes in pritisnite 州 za potrditev ali MENU za prekinitev.
- Pritisnite in držite MENU za vrnitev v glavni meni.
  Med predvajanjem pritisnite ►II za pavzo / za ponoven začetek predvajanja ali < > gumbe za prehod na predhodnjo / naslednjo datoteko.
- 6. Pritisnite in držite < > gumbe za hiter premik naprej nazaja.
- 7. Pritisnite  $\land$  V gumba za nastavitev jakosti zvoka.

## »Video« podmeni

- 1. V Voice načinu pritisnite MENU za vstop v podmeni.
- 2. Pritisnite  $\bigwedge$  V gumba za izbiro opcij. Pritisnite  $\blacktriangleright\!\!H$  za potrditev.

#### Repeat

Obstaja 7 različnih ponovitvenih vzorcev. Prvi 4 vzorci se nanašajo na vse datoteke, drugi trije pa na datoteke v trenutni mapi.

Video OSD Color

Ta možnost definira barvo OSD menija med predvajanjem.

#### »Ebook« način

- V glavnem meniju uporabite smerne gumbe za prehod do EBook ikone. Pritisnite ►II za potrditev.
  Pritisnite ∧ V za izbiro željene tekstovne datoteke. Pritisnite ►II za
- začetek brskanja.

# Opozorilo:

- Naprava podpira le \*.txt format.
- Pritisnite ∧ ∨ za prehod med stranmi dol / gor.
  Pritisnite MENU za vrnitev v EBook meni.

- Označite tekstovno datoteko in pritisnite R/A-B za izbris. Pritisnite ∧ V za označitev Yes in pritisnite ►II za potrditev. Pritisnite MENU za razveljavitev.
- 6. Pritisnite in držite MENU za vrnitev v glavni menu.

## »File« način

- V glavnem meniju pritisnite smerne gumbe za prehod na File ikone. Pritisnite ⊨I za vstop.
- 2. Pritisnite  $\bigwedge$  V smerne gumbe za izbiro in ogled željene tekst datoteke.
- 3. Pritisnite ►II ali R/A-B za izbris trenutne datoteke. Označite Yes in pritisnite za potrditev. Pritisnite MENU za preklic.
- 4. Pritisnite in držite MENU za vrnitev v glavni meni.

## »Setup« način

- V glavnem meniju uporabite smerne gumbe za prehod do Setup ikone. Pritisnite ►I za vstop.
- Pritisnite A V gumba za prehod med 9 različnimi opcijami. Pritisnite ►II za vstop. Pritisnite MENU za vrnitev v glavni meni.

## USB način

Prehod med **MSC** in **MTP** načinom.

# Time

S pomočjo te opcije nastavite čas in datum, budilko in časovno cono. Opozorilo: Čas alarma je 5 sekund, ko je naprava vključena in 60 sekund, ko je naprava izključena.

Power

Device power can be automatically shut off after user defined idle time duration.

Language

Izberite jezik.

Display Nastavitev svetlosti zaslona in časa, po katerem se zaslon izključi.

#### Record

Kakovost zvoka, VAD in AGC funkcije lahko nastavitev po svojih željah. Opozorilo: Zaradi omejene kapacitete spomina boljša kakovost snemanja zavzame več prostora kot slabšla kakovost snemanja.

# Sistemska orodja

- Na voljo je 5 sistemskih orodij.
- Delete: izbris datoteke.

- ٠ Format: izbris vseh datotek in map.
- Reset: ponastavitev naprave na tovarniške nastavitve. •
- Refresh: razvrščanje vseh datotek glede na njihove atribute. ٠
- File sort: določitev metode razvrščanja. ٠

## Shranjevanje

# Preklop med notranjim in Micro SD/T-Flash spominom.

Opozorilo: Da bi zagotovili ustrezno delovanje in se zaščitili pred izgubo podatkov, naprava ne bo preklopila na zapisovanje na Micro SD/T-Flash, ko kartice ne bo v reži.

Zvočnik

Vklop / izklop zvočnika. Opozorilo: Po vklopu je zvočnik avtomatično izklopljen.

# »Sys Info« način

- 1. V glavnem meniju uporabite smerne gumbe za prehod do  ${\bf Sys}~{\bf Info}$ ikone. Pritisnite 州 za vstop.
- Sistemska informacija vsebuje verzijo firmwara, prosto kapaciteto, 2. skupno kapaciteto.

# Koristne aplikacije Music Classification Tool

To orodje vam je v pomoč pri organizaciji glasbenih datotek. Zagotavlja vam enostavnejše načine razvrščanja, prenosa in popravkov. Slide Show Maker

Orodje vam je v pomoč pri oblikovanju »Slide show« pregleda datotek. Združuje več slikovnih datotek v skupno slide show datoteko. Za več informacij si preberite navodila z angleškem jeziku.

# Video Converter

S pomočjo tega orodja preoblikujemo video datoteke v format \*.mtv. Za več informacij si preberite navodila z angleškem jeziku.

# Editing **Functions**

Device Status